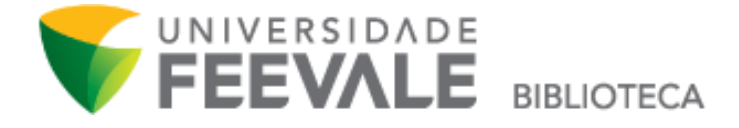

## Tutorial para acesso às bases de dados assinadas pela Biblioteca

 Ao acessar no site da universidade, pelo link <u>www.feevale.br</u>, clique na opção "<u>Biblioteca</u>".

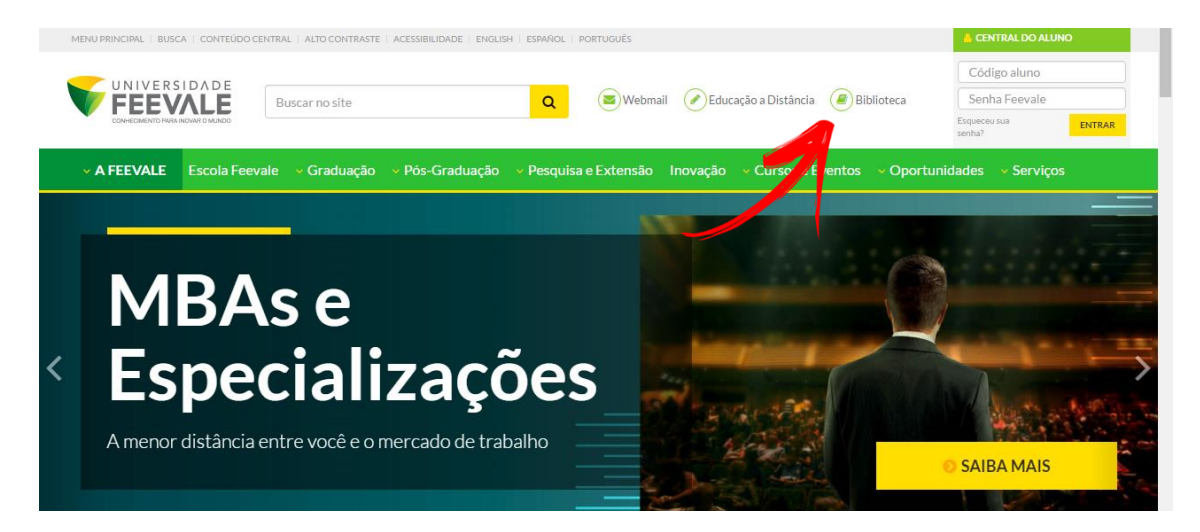

 Para acessar via Meu Pergamum, na página inicial da Biblioteca, clique em "<u>Meu Pergamum</u>".

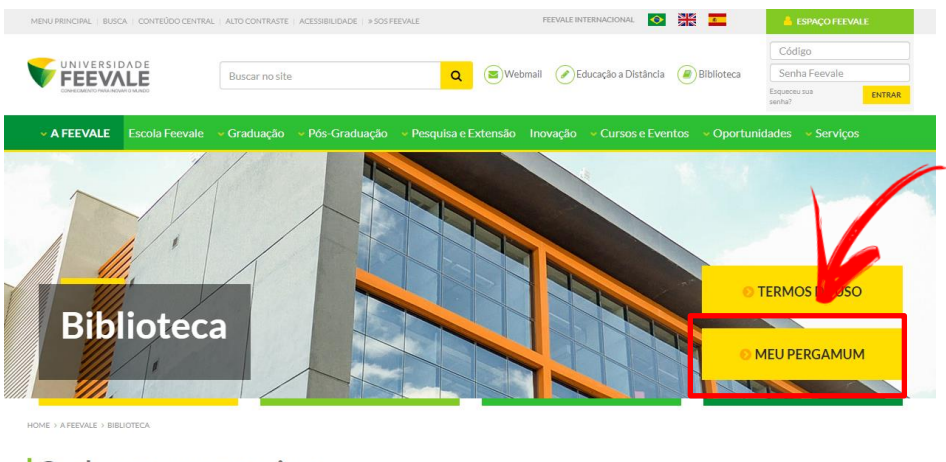

Conheça nossos serviços

| Pesquisa Integrada Catálogo das Bibliotecas Publicações A-Z |           | ODVIDAS FREQUEN      | TES      |
|-------------------------------------------------------------|-----------|----------------------|----------|
| UNIQUE Palavra-chave  Pesquisar em todo o contéudo          | Pesquisar | Ampliação da         | Bibliote |
|                                                             | Covidoria | Atendimento agendado | Chat     |

3. Faça seu login, digitando usuário e senha Feevale.

| Autenticaçã | o - Meu Pergamum |  |
|-------------|------------------|--|
| Código:     |                  |  |
| Senha:      |                  |  |
|             | Acessar          |  |

4. Acesse "Base de Dados", no menu esquerdo da tela.

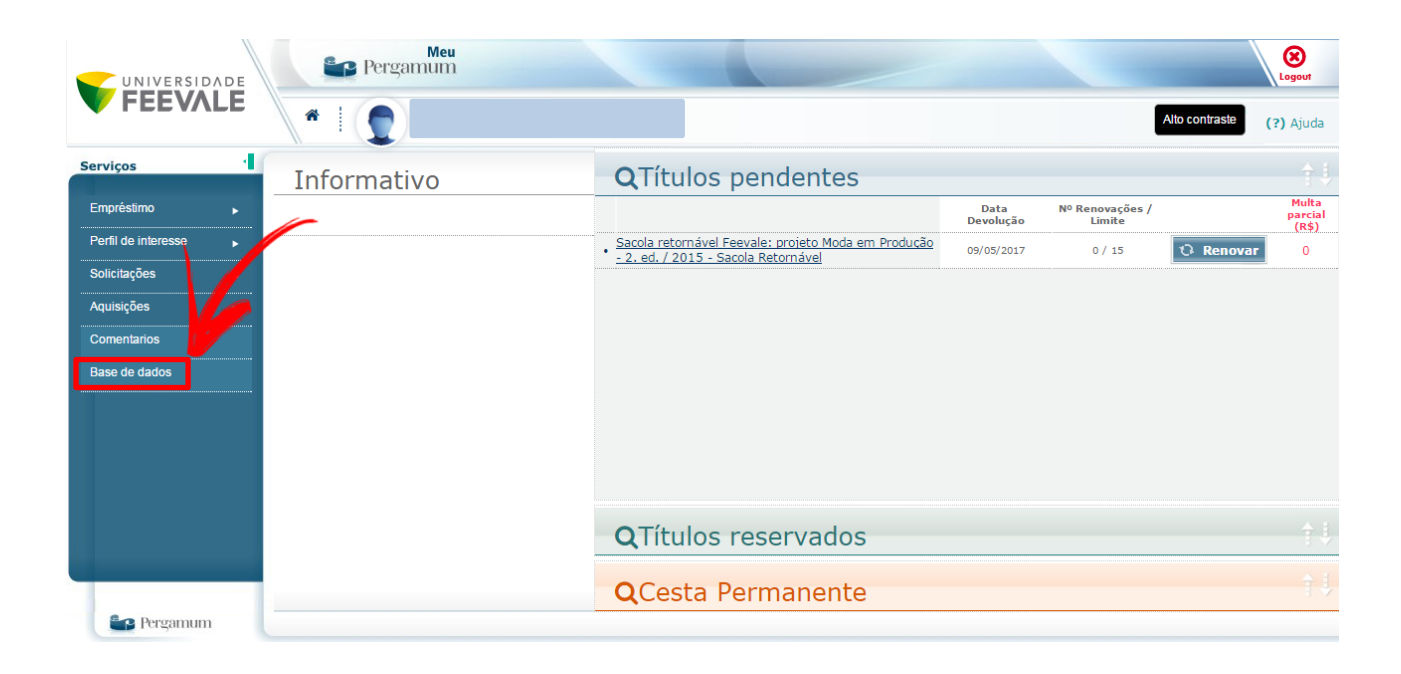

5. Clique em "<u>Acessar Base de Dados</u>" para acessar a base desejada.

| Base de dados                                                                                                    |                              |
|----------------------------------------------------------------------------------------------------|------------------------------|
| Base de dados - Administração                                                                                                    |                              |
| • ANPAD -                                                                                                    |                              |
| Login: 91693531000162<br>Senha: gusmao                                                                                                    | Acessar bise de l'ados       |
| Base de dados - Ciências da Saúde                                                                                                    |                              |
| <ul> <li>Dynamed Plus - Medicina baseada em evidências. O conteúdo é suplementado com imagens coloridas e otimizado para forma como um<br/>médico trabalha e fornece rápida resposta para suas dúvidas</li> </ul>                                                                                                    | <u>Acessar base de dados</u> |
| MEDLINE Complete - A MEDLINE Complete é a mais abrangente fonte de periódicos de medicina em texto completo do mundo, provendo artigos na integra de aproximadamente 2.570 perioódicos indexados.                                                                                                    | <u>Acessar base de dados</u> |
| <ul> <li>Saúde em Português - Proporciona relatórios de fácil compreensão sobre saúde, baseados em evidencias que cobrem uma ampla<br/>variedade de doenças, condições e procedimentos para tratamentos. Todos os relatórios estão atualizados e são revisados por médicos<br/>especialistas</li> </ul>                                                                                                    | <u>Acessar base de dados</u> |
| <ul> <li>Smart imagebase - Contém uma coleção de mais de 10.000 ilustrações e animações médicas de alta qualidade, com representações<br/>pertinentes às áreas de Anatomia, Fisiologia, Cirurgia, Patologia, Traumatologia, Embriologia, Histologia, doenças, condições e outros temas<br/>médicos</li> </ul>                                                                                                    | <u>Acessar base de dados</u> |
| Base de dados - Direito                                                                                                    |                              |
| <ul> <li>Revista dos tribunais online - Disponibiliza os conteúdos de doutrina e jurisprudência publicados nos reconhecidos periódicos da Editora<br/>RT. São títulos de diversos ramos do Direito, com conteúdo selecionado por um competente corpo editorial, pela CAPES, Além disso, oferece<br/>jurisprudência exclusiva web, legislação, súmulas e notícias</li> </ul>                                                                                                    | <u>Acessar base de dados</u> |
| Base de dados - Meio Ambiente                                                                                                    |                              |
| <ul> <li>Environment complete - O Environment Complete oferece cobertura abrangente sobre áreas aplicáveis da agricultura, ecologia do ecossistema, energia, fontes de energia renovável, recursos naturais, ciência de água potável e marinha, geografia, poluição e administração de residuos, tecnologia ambiental, direito ambiental, púlticas públicas, impactos sociais, planejamento urbano e mais. O Environment Complete contém mais de 1.957.000 registros de mais de 1.700 títulos nacionais e internacionais que remontam aos anos 1940 (incluindo 1.125 títulos principais ativos). A base de dados também contém texto completo de 680 revistas científicas e 120 monografias</li> </ul> | Acessar base de dados        |

6. Para acessar via Site da Biblioteca, vá até a opção "Espaço Virtual", clicando em "Bases de dados" ou "E-books".

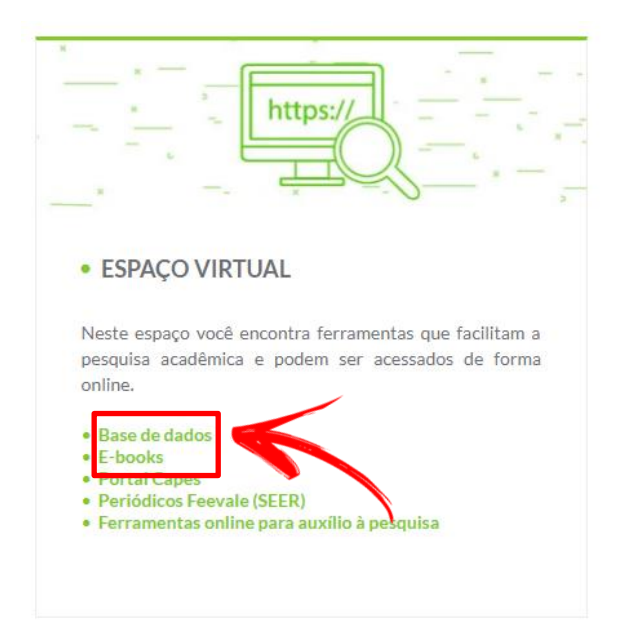

7. Nesta página, estarão listadas as fontes assinadas e seus acessos, que são mediante autenticação no Meu Pergamum.

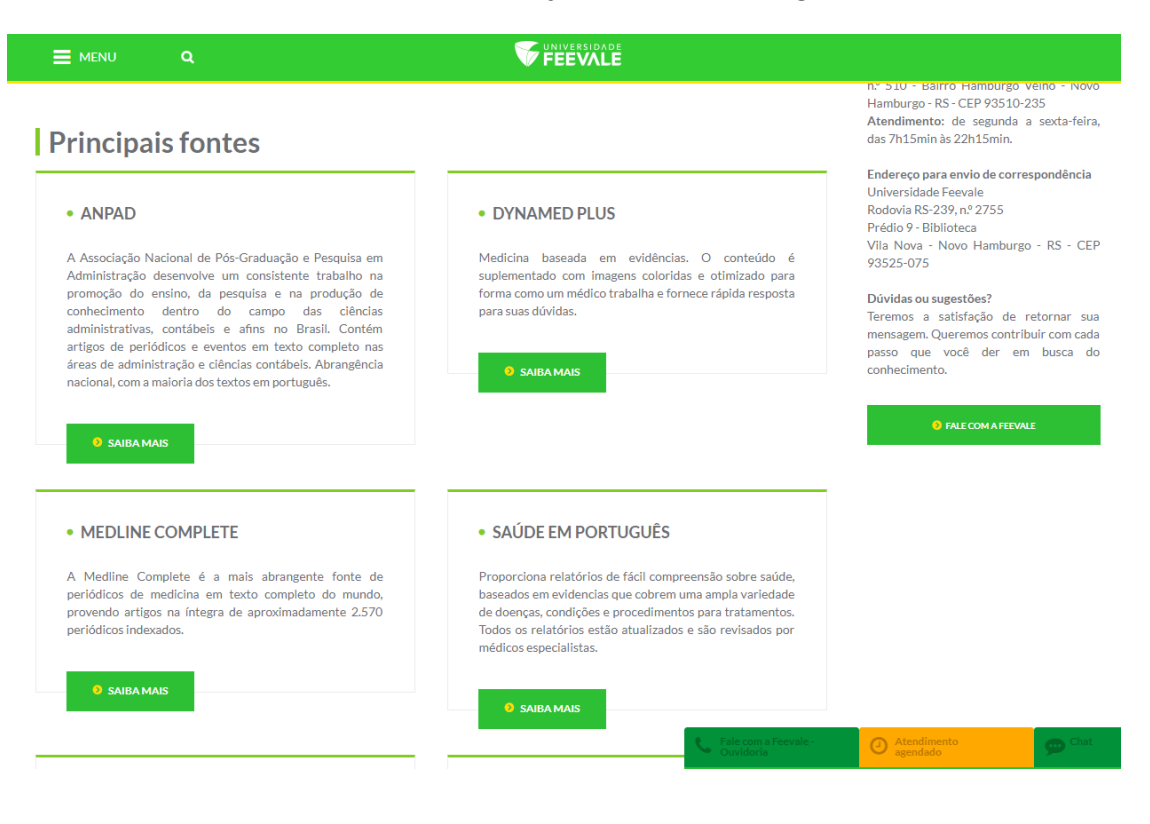

#### Lembre-se!

O acesso à base de dados de e-books Minha Biblioteca é feito por meio de autenticação via Meu Pergamum a cada mudança de dispositivo (celular, computador etc) ou fechamento do seu navegador. Assim, toda a vez que for acessar pela primeira vez no dia é necessário autenticar-se via Meu Pergamum.

Para fazer a autenticação, faça o mesmo caminho acima, e procure a base de dados Minha Biblioteca na lista de conteúdos.

|   | C-DUOKS                                                                                                    |                       |
|---|----------------------------------------------------------------------------------------------------|-----------------------|
| > | <ul> <li>Biblioteca Virtual Universitária 3.0 - Disponibiliza acesso a um acervo digital com mais de 1.500 títulos em 40 áreas de conhecimento, como<br/>administração, marketing, engenharia, economia, direito, letras, computação, educação, medicina, enfermagem, psicologia, psiquiatria,<br/>gastronomia, turismo e outras. <u>Consulte os navegadores compativeis</u></li> </ul> | Acessar base de dados |
|   | • Ebook academic collection / 2016 - Contém um vasto conjunto de titulos ebooks multidisciplinares que representam uma ampla cadeia de<br>assuntos académicos e um forte complemento para qualquer coleção académica                                                                                                    | Acessar base de dados |
|   | eBook Clinical Collection / 2016 - Mais de 2 mil titulos de e-books para área médica. Contempla titulos das editoras: Springer Publishing, De<br>Gruyter, Wiley, SAGE, American Academy of Othopaedic Surgeons, Emerald, Clinical Publishing Oxford, World Scientific Publishing Company,<br>Landes Bioscience, Elsevier Science.                                                       | Acessar base de dados |
|   | Minha Biblioteca - Com aproximadamente 8.000 títulos, oferece acesso online a e-books com conteúdo integral e multidisciplinar, em português. A plataforma permite marcações no texto, possibilita a impressão de parte do conteúdo. É possível também criar catões <u>de estudos.</u> Criar usuário                                                                                    | Acessar base de dados |

### Caso apareça a mensagem abaixo, clique na opção "Criar usuário" para efetuar cadastro e usufruir do conteúdo.

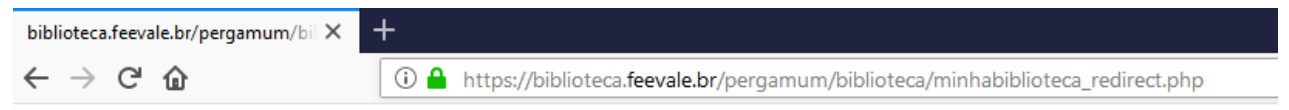

User [email\_nao\_cadastrado@naotemcadastro.com.br] does not have access to digital library

## Opção de criar o usuário:

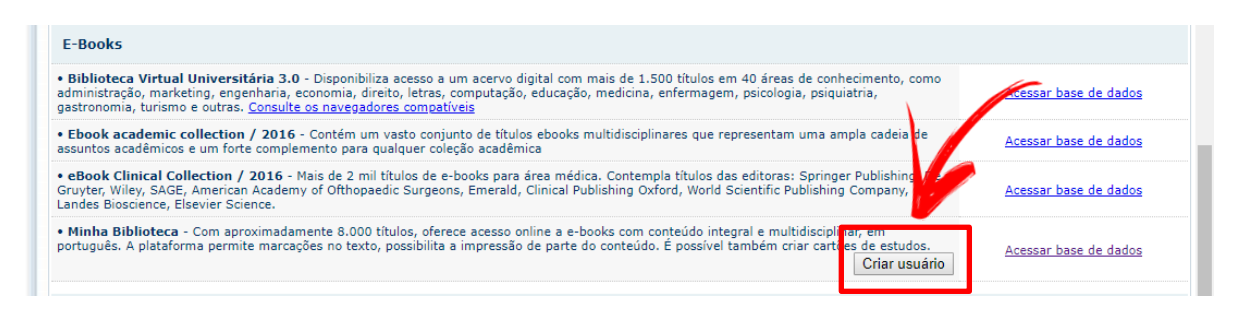

# Se ainda persistirem dúvidas, contate a biblioteca pelo e-mail biblio@feevale.br.